## Setting up the system for EL-PAS Production Manager.

- 1. Open a browser and type the address: http://www.lpastech.dk/el-pas.com/E-Cruise/Software/
- 2. Download, unzip and install "EL-PAS Production Manager II.zip".
- 3. Download, unzip and install "EL-PAS Com Port Viewer II.zip".
- 4. Download, unzip and install the "**USB-Driver for E-Cruise II.zip**". Wait until the DOS window close.
- 5. Open a browser and type the address: http://www.lpastech.dk/el-pas.com/E-Cruise/instdir.php Locate the directory named "lps files. For new E-Cruise II unit". Download and unzip the file "All lps files for E-Cruise II in this zip file.zip". These files are used for programming the E-Cruise with a car specific lps file.
- 6. Insert the USB data cable in the USB port of the PC, the USB drivers will be installed. Select always the same USB port for programming of the E-Cruise.
- 7. Start the program "Start" "All programs" "EL-PAS E-Cruise II" and choose "Elpas Com Port Viewer".

The program will search for all COM port installed on the computer. A small window will open, find the string "**USB Serial Port (COMx)**" where "**x**" is the COM port used to program the E-Cruise.

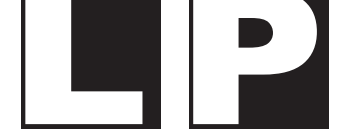

Lindgaard · Pedersen A/S Phone +45 4344 8811 - www.el-pas.com

| -                                                                                        | tradition in the second second |                          |        | X   |  |
|------------------------------------------------------------------------------------------|----------------------------------------------------------------------------------------------------|--------------------------|--------|-----|--|
| <del>(</del> ) )                                                                         | 🏈 http://www.lp 오 - 🗟 Ċ 🗙 🧉 E                                                                                                    | L-PAS.com Explorer       | × ŵ    | ☆ 🅸 |  |
| <u>Filer R</u> ediger Vi <u>s</u> Fa <u>v</u> oritter Fun <u>k</u> tioner Hj <u>æ</u> lp |                                                                                                    |                          |        |     |  |
| Index of el-pas.com/E-Cruise/Software                                                    |                                                                                                    |                          |        |     |  |
| Main Site                                                                                | e   Installation Manuals Root   Owners Manu                                                                                                    | als Root   Part No. Root | Size   | -   |  |
|                                                                                          |                                                                                                    | 08-04-2013 09:47         | 1K     | E   |  |
|                                                                                          |                                                                                                    | 08-02-2013 08:51         | 2K     |     |  |
|                                                                                          | Previous version                                                                                                    | 05-01-2012 17:56         | 1K     |     |  |
|                                                                                          | EL-PAS E-Cruise II ver. 7.6 Apps.zip                                                                                                    | 05-11-2012 14:16         | 6863K  |     |  |
|                                                                                          | EL-PAS Production Manager II.zip                                                                                                    | 08-04-2013 09:47         | 2978K  |     |  |
|                                                                                          | EL-PAS Speed Limiter II.zip                                                                                                    | 18-01-2013 15:06         | 2833K  |     |  |
| 1                                                                                        | USB-Driver for E-Cruise II.zip                                                                                                    | 18-10-2012 15:11         | 1347K  |     |  |
|                                                                                          |                                                                                                    |                          |        | -   |  |
|                                                                                          |                                                                                                    |                          | 🔍 100% | •   |  |

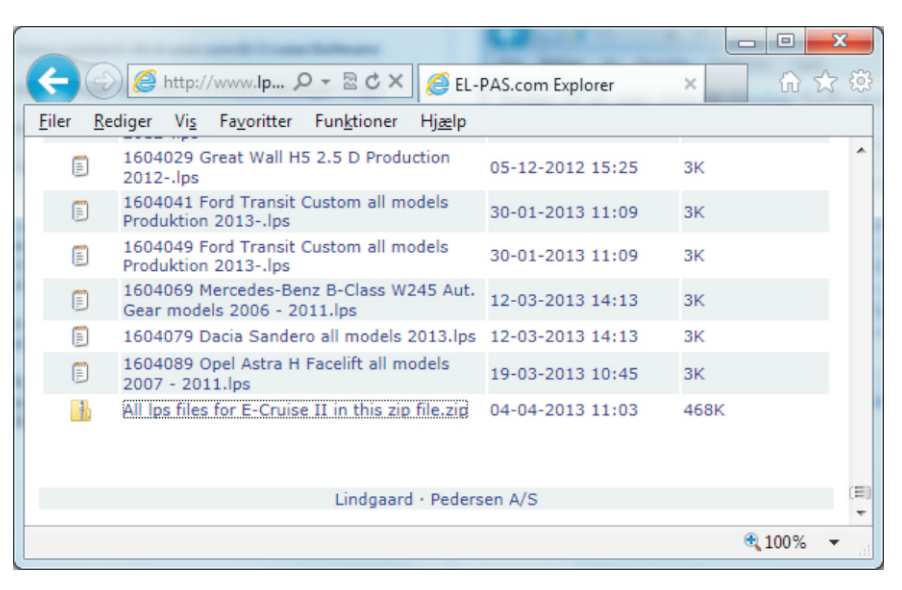

## Programming the E-Cruise II.

- 1. Start the program "Start" "All programs" "EL-PAS E-Cruise II" and choose "EL-PAS Production Manager".
- 2. Place the connector of the USB data cable into the Program connector in the rear end of the E-Cruise box. The LED will light up green
- "PCB version 7.6 or higher" must only be selected if the software version is 7.6 or higher. The Software version can be viewed on the label. (In case of missing software version, the software version is 7.4 or lower).
- Choose "Program unit" in "Programming Choice".
  Click "Browse" in "Modelspecific LPS file" and locate the lps file downloaded. See page 1 point 5. Click "Start Programming".
  The program will start to establish connection and program the E-Cruise box.
  "LPS Status" will change from green to red color. When the E-Cruise box is programmed, the "Serialnumber Counter" will increase by one.
- 5. Disconnect the E-Cruise box and connect the next to be programmed, click "**Start Programming**". The same procedure in point 4 will be repeated.
- If any error occurs during the programming, the "Counter Programming error" will increase by one, and a small error window will occure. Reconnect the E-Cruise, and click "Start Programming".

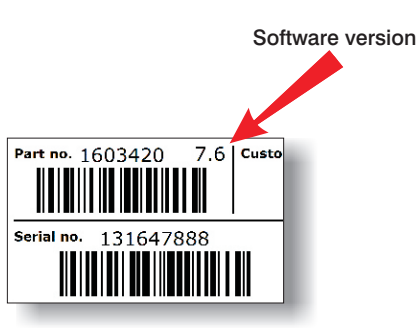

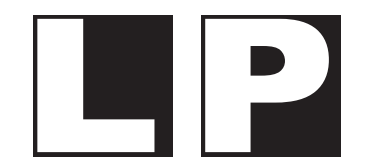

Lindgaard · Pedersen A/S Phone +45 4344 8811 - www.el-pas.com

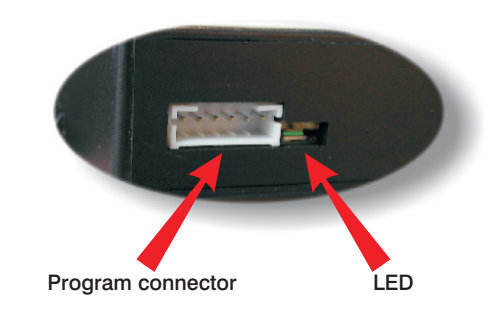

| EL-PAS Production Manager I  |                                               |  |  |  |  |
|------------------------------|-----------------------------------------------|--|--|--|--|
| Eunctions                    |                                               |  |  |  |  |
| - Flash file                 | Programming Choice                            |  |  |  |  |
| Browse                       | C Flash unit and program unit<br>C Flash unit |  |  |  |  |
| Modelspecific LPS File       | Program unit                                  |  |  |  |  |
| 1603889                      | ✓ Software version 7.6 or higher              |  |  |  |  |
| Browse                       | Start programming                             |  |  |  |  |
| Flash Status                 |                                               |  |  |  |  |
| Flash File Read              | LPS Status                                    |  |  |  |  |
| Com Port Upen                | LPS File Read 🛛 🔴                             |  |  |  |  |
| Flash File Transfer 🛛 🔴      | Com Port Open 🛛 🔴                             |  |  |  |  |
| Com Port Closed 🛛 🔴          | Connection Established 🛛 🔴                    |  |  |  |  |
|                              | LPS Data Transfer 🛛 🔵                         |  |  |  |  |
| Software Version             | Com Port Closed 🛛 🔵                           |  |  |  |  |
| Model ID 7 Version 6         | LPS Data Validated 🔷 🔵                        |  |  |  |  |
|                              | Counters                                      |  |  |  |  |
|                              | Serialnumber 2                                |  |  |  |  |
| Version 6.1 / Build 17042013 | Programming error 0                           |  |  |  |  |
|                              |                                               |  |  |  |  |